# INFORMATIONEN ZUR CREATIVE SOUND BLASTER AUDIOPCI 128-KARTE

## Inhalt

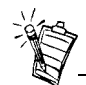

Die Soundkarte trägt je nachdem, in welchem Land Sie wohnen, einen der folgenden Produktnamen:

- Creative Ensoniq AudioPCI
- Creative Sound Blaster 16 PCI
- Creative Sound Blaster AudioPCI 128

## Einführung

| Einführung                                                                                                 | .1        |
|----------------------------------------------------------------------------------------------------|-----------|
| Systemanforderungen                                                                                        | .2        |
| Über dieses Handbuch                                                                                       | . 2       |
| Vorbereitende Schritte für Windows 95                                                                      | .3        |
| Soundkartenkomponenten                                                                                     | .4        |
| Installation der Soundkarte und der dazugehörigen Hardware                                                 | . 5       |
| Creative Sound Blaster AudioPCI 128 unter Windows 95/98/Me installieren                                    | . 6       |
| Creative Sound Blaster AudioPCI 128 unter Windows NT 4.0/Windows 2000 installieren.<br>Installation testen | . 8<br>10 |
| Allgemeine technische Daten                                                                                | 11        |
|                                                                                                    |           |

Herzlichen Glückwunsch zum Erwerb der Creative Sound Blaster AudioPCI 128-Karte. Creative Sound Blaster AudioPCI 128 zeichnet sich durch hohe PCI-Bus-Geschwindigkeit und hervorragende Klangqualität aus. Sie stellt somit die ideale Lösung für Ihren Computer dar.

Die 128stimmige Wavetable-Synthese mit leistungsstarkem Sampleratenkonverter von Creative Sound Blaster AudioPCI 128 gewährleistet eine hervorragende Leistung sowie eine außergewöhnliche Tonqualität.

Zusätzlich bietet Creative Sound Blaster AudioPCI 128 ein lokalisiertes 3D-Klangerlebnis und

|                         | verbesserten Raumklang in Zweifach-Lautsprecherumgebungen. Weiterhin ermöglicht der volle Duplex-Betrieb gleichzeitige Audioaufnahme und -wiedergabe.                                                                                                    |  |  |  |
|-------------------------|----------------------------------------------------------------------------------------------------|--|--|--|
|                         | Creative Sound Blaster AudioPCI 128 ist voll kompatibel mit Sound Blaster PCI. Dadurch<br>wird eine problemlose Sound Blaster-Kompatibilität mit Vorgängeranwendungen<br>gewährleistet. Creative Sound Blaster AudioPCI 128 ist aufgrund der Verwendung von Plug-<br>and-Play-(PnP-)Technologie eine der am leichtesten zu installierenden Soundkarten überhaupt. |  |  |  |
|                         | Die Creative Sound Blaster AudioPCI 128-Karte bietet absoluten Qualitätssound für Ihren PC – und das über Jahre hinweg.                                                                                                    |  |  |  |
| Systemanforderungen     | Mindestanforderungen für die Soundkarte:                                                                                                    |  |  |  |
|                         | □ Computer der Pentium-Klasse 90 MHz oder 166 MHz (empfohlen) mit einem freien PCI-<br>Steckplatz für Windows NT 4.0 und Windows 95                                                                                                    |  |  |  |
|                         | Pentium 166 MHz und oben aufgeführter Computer mit einem freien PCI-Steckplatz für<br>Windows 2000 und Millennium Edition (Me)                                                                                                    |  |  |  |
|                         | <ul> <li>16 MB RAM für Windows NT 4.0 und Windows 95/98/Me (32 MB RAM empfohlen)</li> <li>64 MB RAM für Windows 2000</li> </ul>                                                                                                    |  |  |  |
|                         | □ Windows NT 4.0, Windows 2000 oder Windows 95/98/Me                                                                                                    |  |  |  |
|                         | <ul> <li>Passive oder vorverstärkte Lautsprecher (Lautsprecher von Cambridge SoundWorks werden<br/>empfohlen)</li> </ul>                                                                                                    |  |  |  |
| Über dieses<br>Handbuch | In diesem Handbuch werden die unterschiedlichen Hardware-Komponenten Ihrer Soundkarte erläutert sowie erklärt, wie Sie die Soundkarte in Ihren Computer einbauen.                                                                                                    |  |  |  |
| Weitere Informationen   | Weitere Informationen und Anweisungen dazu, wie Sie die verschiedenen Anwendungen Ihres<br>Creative Sound Blaster AudioPCI 128-Produktpakets installieren, erhalten Sie in der Online-<br>Hilfe.                                                                                                    |  |  |  |

#### Konventionen in diesem Handbuch

In diesem Handbuch werden die folgenden Konventionen verwendet, die Ihnen beim Auffinden der benötigten Informationen helfen sollen.

| Textformatierung | Beschreibung                                                                                                    |
|------------------|----------------------------------------------------------------------------------------------------|
| Fettdruck        | Text, der genauso eingegeben werden muß wie dargestellt.                                                         |
| Kursivdruck      | Handbuchtitel oder Platzhalterbezeichnung, die für<br>Informationen steht, die Sie eingeben müssen.              |
| GROSSBUCHSTABEN  | Verzeichnisname, Dateiname oder Akronym.                                                                         |
| <>               | Symbole, Buchstaben und Tastennamen auf der Tastatur.                                                            |
| No.              | Das Notizblocksymbol kennzeichnet besonders wichtige<br>Informationen. Beachten Sie diese, bevor Sie fortfahren. |
|                  | Das Weckersymbol kennzeichnet Vorsichts- oder Warnhinweise,<br>die Ihnen helfen, mögliche Schäden zu vermeiden.  |

Vorbereitende Schritte für Windows 95 Wenn Sie Windows 95 benutzen, müssen Sie Ihre Windows-Versionsnummer in Erfahrung bringen, bevor Sie mit dem Abschnitt "Creative Sound Blaster AudioPCI 128 unter Windows 95/98/Me installieren" auf Seite 6 fortfahren können.

So machen Sie Ihre Windows-Versionsnummer ausfindig:

- 1. Schalten Sie den Computer ein.
- 2. Klicken Sie auf die Schaltfläche **Start**, zeigen Sie auf **Einstellungen**, und klicken Sie auf **Systemsteuerung**.

- Doppelklicken Sie in der Systemsteuerung auf das Symbol System. Die Versionsnummer von Windows 95 wird auf der Registerkarte Allgemein des Dialogfelds Eigenschaften für System angezeigt.
- Notieren Sie sich die Versionsnummer. Folgende Windows 95-Versionsnummern sind zulässig:
  - **4.00.950**
  - □ 4.00.950A
  - □ 4.00.950B
  - □ 4.00.950C

Zusatzausstattung erwerben, mit dem Sie den Jovstick und das MIDI-Gerät

gleichzeitig anschließen können.

## Soundkartenkompo nenten

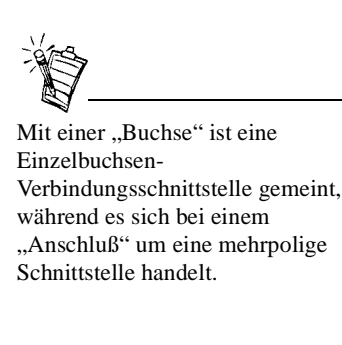

Ihre Soundkarte verfügt über folgende Buchsen und Anschlüsse, über die Sie andere Geräte anschließen können:

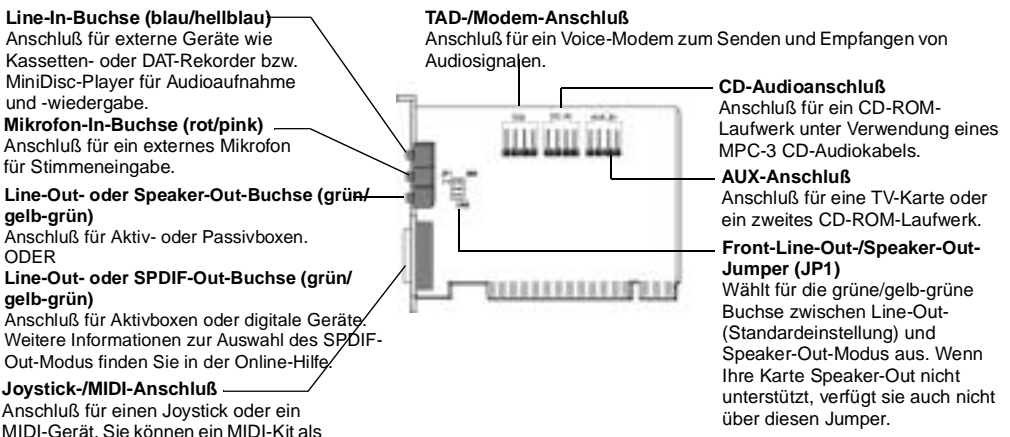

Abbildung 1: Buchsen und Anschlüsse Ihrer Soundkarte

Installation der Soundkarte und der dazugehörigen Hardware

- 1. Schalten Sie Ihren Computer und alle Peripheriegeräte aus. Berühren Sie dann eine Metallfläche an Ihrem Computer, um mögliche statische Elektrizität zu entladen.
- 2. Ziehen Sie das Netzkabel aus der Steckdose.
- 3. Entfernen Sie das Computergehäuse, so daß die Hauptplatine und PCI-Steckplätze freiliegen.
- 4. Es muß ein freier PCI-Steckplatz zur Verfügung stehen. Entfernen Sie mit Hilfe eines Schraubenziehers die Schutzplatte an der Rückseite des Computers, um eine Öffnung für die Buchsen der Soundkarte zu schaffen. Heben Sie die Schraube zur späteren Verwendung auf.
- 5. (Nur für bestimmte Modelle) Stellen Sie den Line-Out-/Speaker-Out-Jumper (JP1) folgendermaßen ein:
- □ Wenn Sie Aktivboxen an die Line-Out-/Speaker-Out-Buchse anschließen, stellen Sie den Jumper wie in Abbildung 2 ein.
- □ Wenn Sie Passivboxen an die Line-Out-/Speaker-Out-Buchse anschließen, stellen Sie den Jumper wie in Abbildung 3 ein.

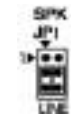

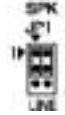

Abbildung 2:Line-Out-Modus (Standardeinstellung)

Abbildung 3: Speaker-Out-Modus

- 6. Richten Sie den 32-Bit-Steckplatzanschluß Ihrer Soundkarte an dem Erweiterungssteckplatz aus, so daß Sie die Karte einfach und gleichmäßig einschieben können, wobei die externen Buchsen auf die Außenseite des Computers gerichtet sein müssen. Vergewissern Sie sich, daß der Busanschluß so weit wie möglich eingeschoben ist und fest im Steckplatz sitzt.
- Schließen Sie das CD-ROM-Audiokabel an den CD-Audio-Anschluß und die Lautsprecher an die Line-Out-/Speaker-Out-Buchse an (siehe Abbildung 1). Stellen Sie sicher, daß alle weiteren für Ihren Computer benötigten internen Anschlüsse (wie beispielsweise der Modem- oder Videokartenanschluß) belegt wurden.
- 8. Setzen Sie das Rechnergehäuse wieder auf. Schließen Sie alle Komponenten an die entsprechenden Netzsteckdosen an. Sie können Ihren Computer nun neu starten.

| Creative Sound<br>Blaster AudioPCI<br>128 unter Windows<br>95/98/Me<br>installieren | <ul> <li>Installation von Audiotreibern</li> <li>Für Version (4.00.950/A)</li> <li>Für Version (4.00.950B/C)</li> <li>Für Windows 98/Me</li> <li>Software installieren</li> <li>Creative Sound Blaster AudioPCI 128 deinstallieren</li> </ul>                                                               |
|-------------------------------------------------------------------------------------|----------------------------------------------------------------------------------------------------|
|                                                                                     | Hinweis: Nachdem Sie die Soundkarte installiert haben, müssen Sie Ihren Computer neu starten, damit die Soundkarte in Windows 95/98/Me automatisch erkannt wird.                                                                                                    |
| Installation von<br>Audiotreibern                                                   |                                                                                                    |
| Für Version (4.00.950/A)                                                            | <ol> <li>Wählen Sie in dem nach der Erkennung Ihrer Soundkarte angezeigten Dialogfeld Neue<br/>Hardwarekomponente gefunden die Option Treiber auf Diskette des Hardware-<br/>Herstellers aus, und klicken Sie auf die Schaltfläche OK.</li> </ol>                                                           |
|                                                                                     | 2. Legen Sie die Installations-CD in das CD-ROM-Laufwerk ein.                                                                                                    |
|                                                                                     | <ol> <li>Geben Sie im Dialogfeld Von Diskette installieren den Befehl</li> <li>D:\AUDIO\Sprache\DRIVERS\WIN9XDRV ein (D: steht f ür Ihr CD-ROM-Laufwerk und Sprache f ür die Sprache, in der die Software installiert werden soll).</li> <li>Klicken Sie anschlie ßend auf die Schaltfl äche OK.</li> </ol> |
|                                                                                     | <ol> <li>Folgen Sie den Anweisungen auf dem Bildschirm, um die Installation der Audiotreiber<br/>abzuschließen.</li> </ol>                                                                                                    |

| Für Version (4 00 950B/C) | 1  | Legen Sie die Installations-CD in das CD-ROM-Laufwerk ein                                                                                                    |
|---------------------------|----|----------------------------------------------------------------------------------------------------|
|                           | 2. | Klicken Sie im Dialogfeld Assistent für Gerätetreiber-Updates auf die Schaltfläche<br>Weiter.                                                                                                    |
|                           | 3. | Klicken Sie auf die Option für Anderes Verzeichnis wählen.                                                                                                    |
|                           | 4. | Geben Sie den Pfad ein bzw. klicken Sie auf <b>Durchsuchen</b> , um das Verzeichnis<br>auszuwählen, in dem sich die Treiber befinden (d. h.<br><b>D:\AUDIO\</b> <i>Sprache</i> \ <b>DRIVERS\WIN9XDRV</b> , wobei D: für Ihr CD-ROM-Laufwerk steht und<br><i>Sprache</i> für die Sprache, in der die Software installiert werden soll).<br>Klicken Sie anschließend auf die Schaltfläche <b>OK</b> . |
|                           | 5. | Klicken Sie auf die Schaltfläche <b>Fertig stellen</b> .<br>Wenn Sie das System auffordert, die Installations-CD einzulegen, klicken Sie auf <b>OK</b> und<br>wiederholen Schritt 4.<br>Die Audiotreiber werden nun auf Ihrem Computer installiert                                                                                                    |
|                           |    | Die Audoreiden werden nun auf miem computer instaniert.                                                                                                    |
| Für Windows 98/Me         | 1. | Legen Sie die Installations-CD von Creative Sound Blaster AudioPCI 128 in das CD-ROM-<br>Laufwerk ein, und klicken Sie auf <b>Weiter</b> .                                                                                                    |
|                           | 2. | Wählen Sie die Option <b>Nach dem besten Treiber für das Gerät suchen (empfohlen)</b> , und klicken Sie auf <b>Weiter</b> .                                                                                                    |
|                           | 3. | Bis auf das Kontrollkästchen für die Pfadangabe darf kein Kontrollkästchen aktiviert sein.<br>Geben Sie den Pfad ein bzw. klicken Sie auf <b>Durchsuchen</b> , um das Verzeichnis<br>auszuwählen, in dem sich die Treiber befinden (d. h.<br><b>D:\AUDIO\</b> Sprache\ <b>DRIVERS\WIN9XDRV</b> , wobei D: für Ihr CD-ROM-Laufwerk steht und                                                         |
|                           |    | <i>Sprache</i> für die Sprache, in der die Software installiert werden soll).<br>Klicken Sie anschließend auf die Schaltfläche <b>Weiter</b> .                                                                                                    |
|                           | 4. | Klicken Sie erneut auf Weiter, um die Windows 98/Me-Treiber zu installieren.                                                                                                    |
|                           | 5. | Klicken Sie nach Abschluß der Installation auf die Schaltfläche Fertig stellen.                                                                                                    |
|                           | 6. | Starten Sie Ihren Computer neu, wenn Sie dazu aufgefordert werden.                                                                                                    |

| Software installieren               | 1. | Überprüfen Sie, ob die Installations-CD in das CD-ROM-Laufwerk eingelegt wurde.<br>Doppelklicken Sie auf Ihrem Windows-Desktop auf das Symbol Arbeitsplatz.<br>Doppelklicken Sie dann auf das Symbol für Ihr CD-ROM-Laufwerk. |
|-------------------------------------|----|----------------------------------------------------------------------------------------------------|
|                                     | 2. | Der Installationsbildschirm für Creative Sound Blaster AudioPCI 128 wird angezeigt.<br>Klicken Sie auf die Schaltfläche <b>OK</b> .                                                                                           |
|                                     | 3. | Folgen Sie den Anweisungen auf dem Bildschirm, um den Installationsvorgang abzuschließen.                                                                                                    |
|                                     | 4. | Starten Sie Ihren Computer neu, wenn Sie dazu aufgefordert werden.                                                                                                    |
| Creative Sound Blaster              | 1. | Klicken Sie nacheinander auf <b>Start -&gt; Einstellungen -&gt; Systemsteuerung</b> .                                                                                                    |
| AudioPCI 128                        | 2. | Doppelklicken Sie auf das Symbol Software.                                                                                                    |
| deinstallieren                      | 3. | Klicken Sie auf die Registerkarte Installieren/Deinstallieren, und wählen Sie Creative Sound Blaster AudioPCI 128.                                                                                                    |
|                                     | 4. | Klicken Sie auf die Schaltfläche <b>Hinzufügen/Entfernen</b> , und klicken Sie auf <b>Ja</b> , wenn Sie gefragt werden, ob die Software entfernt werden soll.                                                                 |
| Creative Sound                      |    | Audiotreiber installieren                                                                                                    |
| Blaster AudioPCI                    |    | Creative Sound Blaster AudioPCI 128 deinstallieren                                                                                                    |
| 128 unter Windows<br>NT 4.0/Windows |    | Wenn eine Fehlermeldung des Dienstkontroll-Managers in Windows NT 4.0 angezeigt wird                                                                                                    |
| 2000 installieren                   |    |                                                                                                    |
| Audiotreiber                        | 1. | Legen Sie die Installations-CD in das CD-ROM-Laufwerk ein.                                                                                                    |
| installieren                        |    | Der Installationsbildschirm wird angezeigt.                                                                                                    |
|                                     | 2. | Folgen Sie den Anweisungen auf dem Bildschirm, um die Installation abzuschließen.                                                                                                    |

#### Creative Sound Blaster AudioPCI 128 deinstallieren

| Windows NT 4.0                                                           | 1. Klicken Sie auf Start -> Einstellungen -> Systemsteuerung.                                                                                                    |
|--------------------------------------------------------------------------|----------------------------------------------------------------------------------------------------|
|                                                                          | 2. Doppelklicken Sie auf das Symbol Multimedia.                                                                                                    |
|                                                                          | <ol> <li>Wählen Sie in der Registerkarte Audiogeräte ein beliebiges, bereits installiertes Audiogerät,<br/>und klicken Sie auf Entfernen. Klicken Sie auf Ja, wenn Sie aufgefordert werden, den<br/>Treiber zu entfernen.</li> </ol>                                                                                                    |
|                                                                          | <ol> <li>Schließen Sie das Dialogfeld Eigenschaften von Multimedia, und starten Sie Ihren<br/>Computer erneut.</li> </ol>                                                                                                    |
| Windows 2000                                                             | 1. Klicken Sie auf <b>Start -&gt; Einstellungen -&gt; Systemsteuerung</b> .                                                                                                    |
|                                                                          | 2. Doppelklicken Sie im Fenster Systemsteuerung auf das Symbol Software.                                                                                                    |
|                                                                          | <ol> <li>Wählen Sie im Dialogfeld Software den Eintrag Creative Ensoniq AudioPCI aus, und<br/>klicken Sie auf die Schaltfläche Hinzufügen/Entfernen.</li> </ol>                                                                                                    |
|                                                                          | 4. Klicken Sie nach der Deinstallation auf die Schaltfläche Schließen.                                                                                                    |
| Wenn eine<br>Fehlermeldung des<br>Dienstkontroll-<br>Managers in Windows | Wenn beim Starten des Computers Fehlermeldungen angezeigt werden, liegt dies daran, daß<br>Sie die ursprüngliche Soundkarte aus Ihrem Computer entfernt haben, nachdem die<br>Soundkarte von Creative Sound Blaster AudioPCI 128 erfolgreich installiert wurde. Die<br>Treiber der alten Karte können demnach nicht länger auf die entsprechende Soundkarte<br>zugreifen. |
| NT 4.0 angezeigt                                                         | So beheben Sie dieses Problem:                                                                                                    |
| wird                                                                     | 1. Melden Sie sich beim Starten des Computers als Administrator an.                                                                                                    |
|                                                                          | 2. Klicken Sie auf Start -> Einstellungen -> Systemsteuerung.                                                                                                    |

- 3. Doppelklicken Sie auf das Symbol **Multimedia**, und klicken Sie dann auf die Registerkarte **Geräte**.
- 4. In der Liste unterhalb der Einträge
  - □ Audiogeräte
  - □ MIDI-Geräte und -Instrumente

müssen alle Objekte mit der Ausnahme folgender entfernt werden:

- □ Audio für Creative Sound Blaster AudioPCI 128
- □ MIDI für Creative Sound Blaster AudioPCI 128
- Klicken Sie zum Schließen des Dialogfelds auf OK. Die Treiber werden entfernt.

#### Installation testen

Nachdem die Treiber installiert wurden, können Sie mit Hilfe von Creative PlayCenter überprüfen, ob die Soundkarte ordnungsgemäß funktioniert.

- 1. Klicken Sie auf Start -> Programme -> Creative -> Creative PlayCenter.
- 2. Starten Sie den Windows-Explorer, und suchen Sie anschließend einen Ordner, der eine Datei mit der Erweiterung .WAV enthält.
- 3. Ziehen Sie die .WAV-Datei vom Windows-Explorer in PlayCenter. Die ausgewählte Klangdatei wird nun abgespielt. Wenn hierbei Probleme auftreten, sollten Sie den Abschnitt "Fehlersuche in Windows 95/98/Me" der Online-Hilfe für Creative Sound Blaster AudioPCI 128 konsultieren.

## Allgemeine technische Daten

| Wavetable-Synthese           | Creative Synthese-Engine<br>Engine für digitale Effekte für Nachhall und Chorus<br>128stimmige Polyphonie und Multi-Timbre-Fähigkeit<br>2-MB-, 4-MB- und 8-MB-Sample-Sätze |
|------------------------------|----------------------------------------------------------------------------------------------------|
| 3D-Audiotechnologie          | Unterstützt Microsoft DirectSound- und DirectSound3D-Audiotechnologie im Zweifach-<br>Lautsprechermodus                                                                    |
|                              | Mehrfachalgorithmen für Nachhall und Chorus                                                                                                    |
| Speicher-Subsystem           | Verwendet System-RAM für Wavetable-Samples                                                                                                    |
|                              | Konfiguration durch den Benutzer für 2 MB, 4 MB oder 8 MB                                                                                                    |
| MIDI-Schnittstelle/Joystick- | Integrierte 15polige MIDI-Schnittstelle (Kabel separat erhältlich)                                                                                                    |
| Port                         | Kompatibel mit Sound Blaster- und MPU-401 UART-Modi                                                                                                    |
|                              | IBM-kompatibler, 15poliger Joystick-Port mit Analog-Unterstützung                                                                                                    |
| Platinenanschlüsse           | Line-In                                                                                                    |
|                              | Mic-In                                                                                                    |
|                              | Line-Out/Speaker-Out oder Line-Out/SPDIF-Out                                                                                                    |
|                              | MIDI-/Joystick-Port                                                                                                    |
|                              | TAD-In/-Out                                                                                                    |
|                              | CD-Audio-In                                                                                                    |
|                              | Zusätzlicher Eingangsanschluß                                                                                                    |
| Kompatibilität               | General MIDI                                                                                                    |
|                              | Plug-and-Play                                                                                                    |
|                              | Sound Blaster PCI                                                                                                    |

□ Microsoft DirectSound, DirectSound3D und EAX

Creative Mixer

- 6 Kanal-Mixer-Steuerung für Zugang zu CD/Zusatzanschluß, Mikrofon/Line, Musik-Synthesizer und Digital Audio
  - D Raumklang-Steuerung (3D) für Digital Audio und Musik-Synthesizer
  - D Nachhall- und Chorus-Steuerung für Musik-Synthesizer

Kein Teil dieser Veröffentlichung darf in irgendeiner Form durch irgendwelche Mittel ohne vorherige schriftliche Erlaubnis von Creative Technology Ltd. reproduziert oder übertragen werden.

Copyright © 2000 Creative Technology Ltd. Alle Rechte vorbehalten.

Version 1.0 Oktober 2000

Sound Blaster und Blaster sind eingetragene Warenzeichen. Das Sound Blaster Live!- und Sound Blaster PCI-Logo, sowie Environmental Audio, Creative Multi Speaker Surround sind Warenzeichen von Creative Technology Ltd. in den USA und/oder anderen Ländern.

Microsoft, MS-DOS und Windows sind eingetragene Warenzeichen der Microsoft Corporation.

Alle anderen Produktnamen sind Warenzeichen oder eingetragene Warenzeichen ihrer jeweiligen Warenzeicheninhaber.